# Kennwortwiederherstellung für Standort-Appliance

### Inhalt

Einführung Voraussetzungen Anforderungen Konventionen Cisco Location Appliance der Serie 2700 Herstellen einer Verbindung zur Standort-Appliance Schrittweise Kennwortwiederherstellung Zugehörige Informationen

# **Einführung**

In diesem Dokument wird beschrieben, wie Sie ein Root-Kennwort der Cisco Location Appliance der Serie 2700 wiederherstellen.

### Voraussetzungen

#### **Anforderungen**

Für dieses Dokument bestehen keine speziellen Anforderungen.

#### **Konventionen**

Weitere Informationen zu Dokumentkonventionen finden Sie unter <u>Cisco Technical Tips</u> <u>Conventions</u> (Technische Tipps zu Konventionen von Cisco).

# Cisco Location Appliance der Serie 2700

Das in diesem Dokument beschriebene Verfahren zur Kennwortwiederherstellung gilt für alle Versionen der Cisco Location Appliance.

#### Herstellen einer Verbindung zur Standort-Appliance

Führen Sie die Schritte aus, um eine Verbindung zum Konsolenport der Location Appliance herzustellen:

Hinweis: Verwenden Sie ein Konsolenkabel, um eine Verbindung zum Konsolenport herzustellen.

Andere Kabel, z. B. Durchgangskabel, funktionieren am Konsolenport nicht.

- 1. Verwenden Sie ein Durchgangskabel mit 9-poligen Steckern zu 9-poligen Buchsen, um den COM 1- oder COM 2-Port Ihres Computers mit dem RS-232-Port der Location Appliance zu verbinden.
- 2. Öffnen Sie ein Terminalemulationsprogramm auf Ihrem Computer.**Hinweis:** Diese Anweisungen beschreiben die Verwendung von Microsoft HyperTeminal als Terminalemulationsprogramm. Andere Programme sind ähnlich.
- 3. Geben Sie im Fenster Verbindungsbeschreibung einen Namen ein.
- 4. Wählen Sie ein Symbol für die Verbindung aus.
- 5. Klicken Sie auf OK.
- 6. Verwenden Sie im Fenster Connect To (Verbinden mit) das Dropdown-Menü Connect Using (Verbinden mit), um den Port auszuwählen, an den das Kabel angeschlossen ist.
- 7. Klicken Sie auf OK.
- 8. Wählen Sie im Fenster Porteinstellungen folgende Optionen aus:Bit pro Sekunde (Baud):
  9600Datenbits: 8Parität: KeineStoppbits: 1Flusskontrolle: Keine
- 9. Klicken Sie auf OK.
- 10. Drücken Sie **die Eingabetaste**.

#### Schrittweise Kennwortwiederherstellung

Gehen Sie wie folgt vor, um das Root-Kennwort der Location Appliance wiederherzustellen:

- 1. Sie müssen das System neu starten und warten, bis dieses Fenster angezeigt wird.Das System bleibt nicht lange hier, daher müssen Sie sehr schnell sein, wenn Sie dieses Fenster sehen.
- 2. Sobald dieses Fenster angezeigt wird, drücken Sie **Esc**, um das Startmenü aufzurufen.

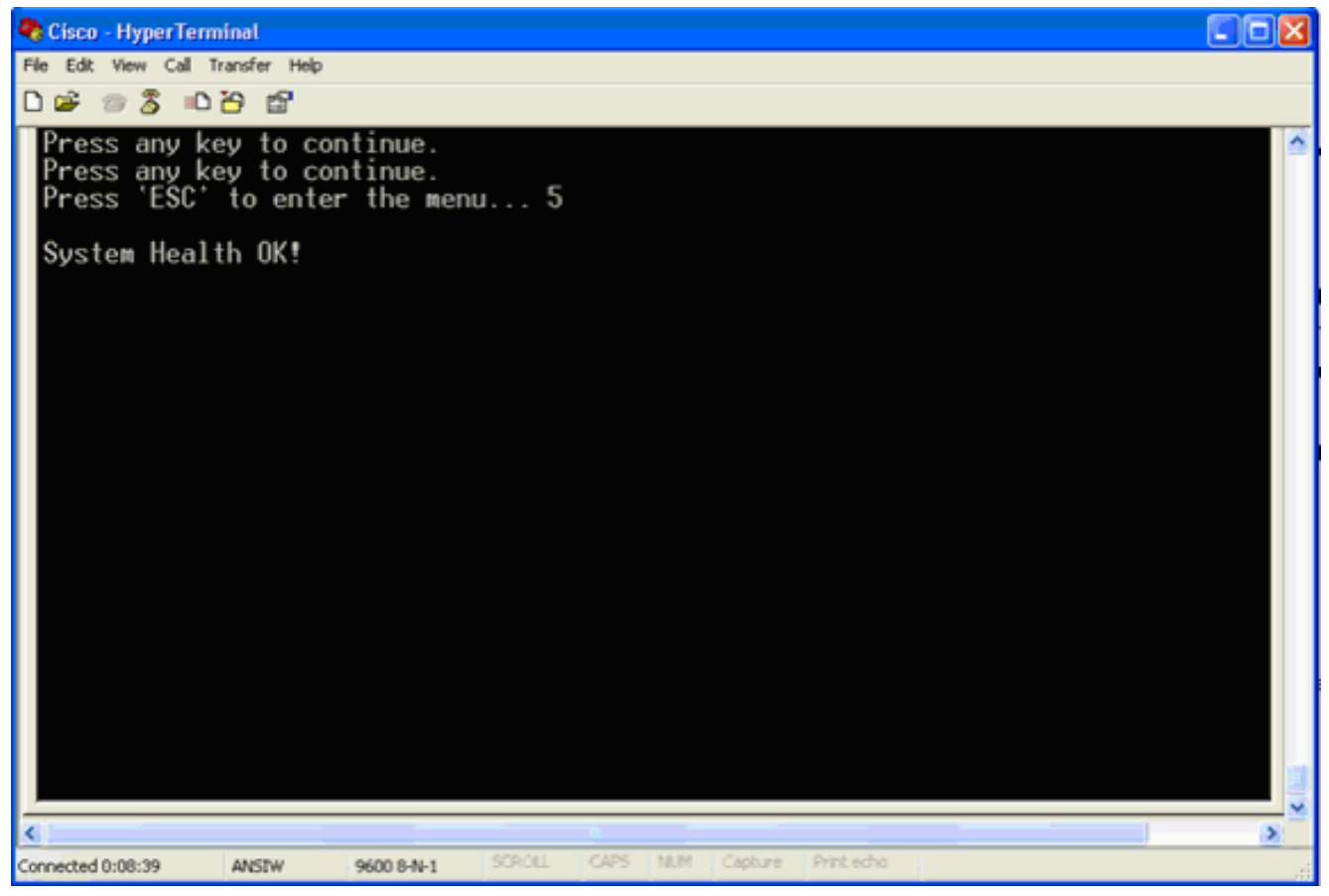

3. Wählen Sie **Red Hat Enterprise Linux ES (2.4.21-32.ELsmp)**, und drücken Sie **e**, um die Änderungen

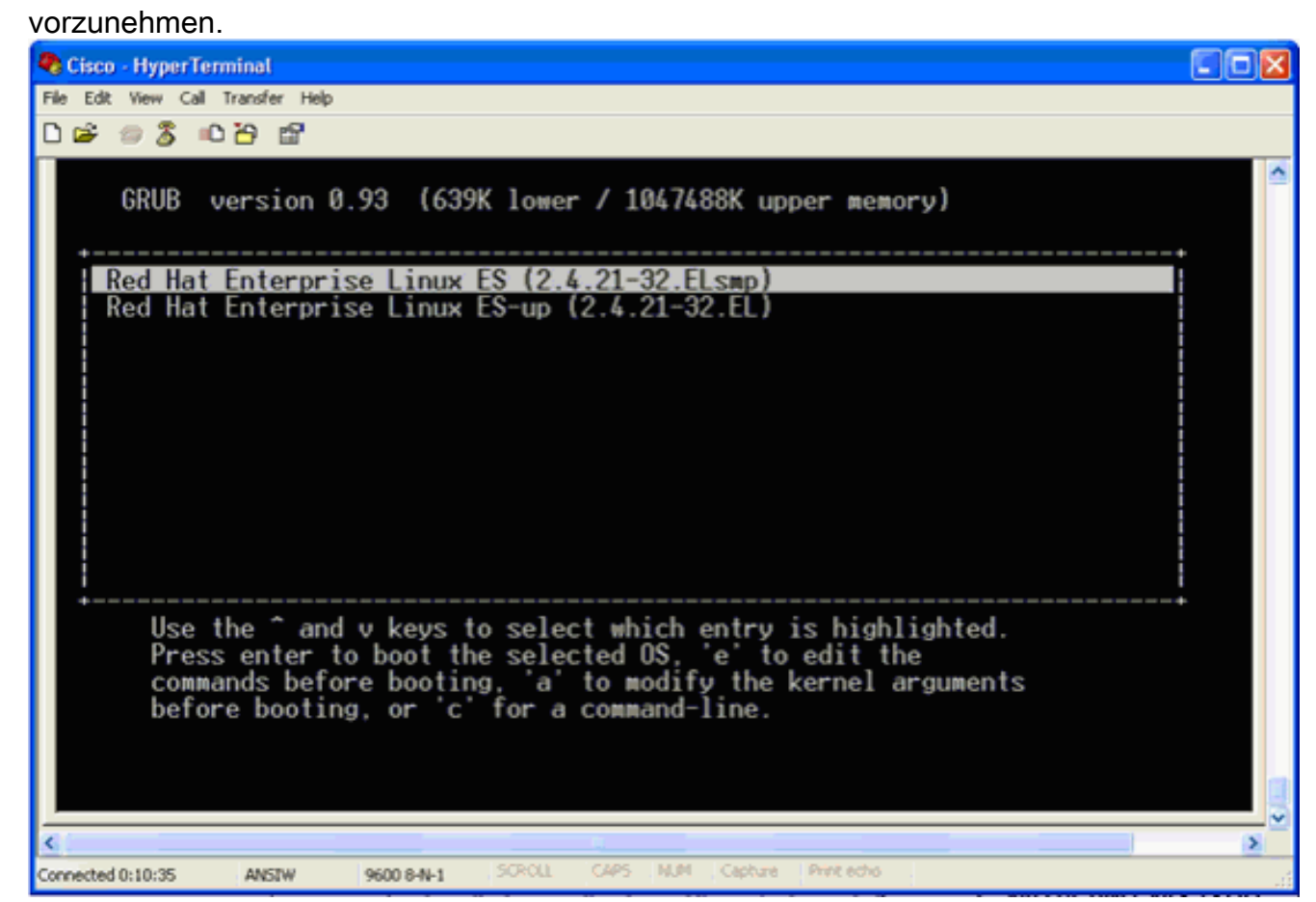

4. Navigieren Sie zur Zeile, die mit dem Wort Kernel beginnt, und drücken Sie

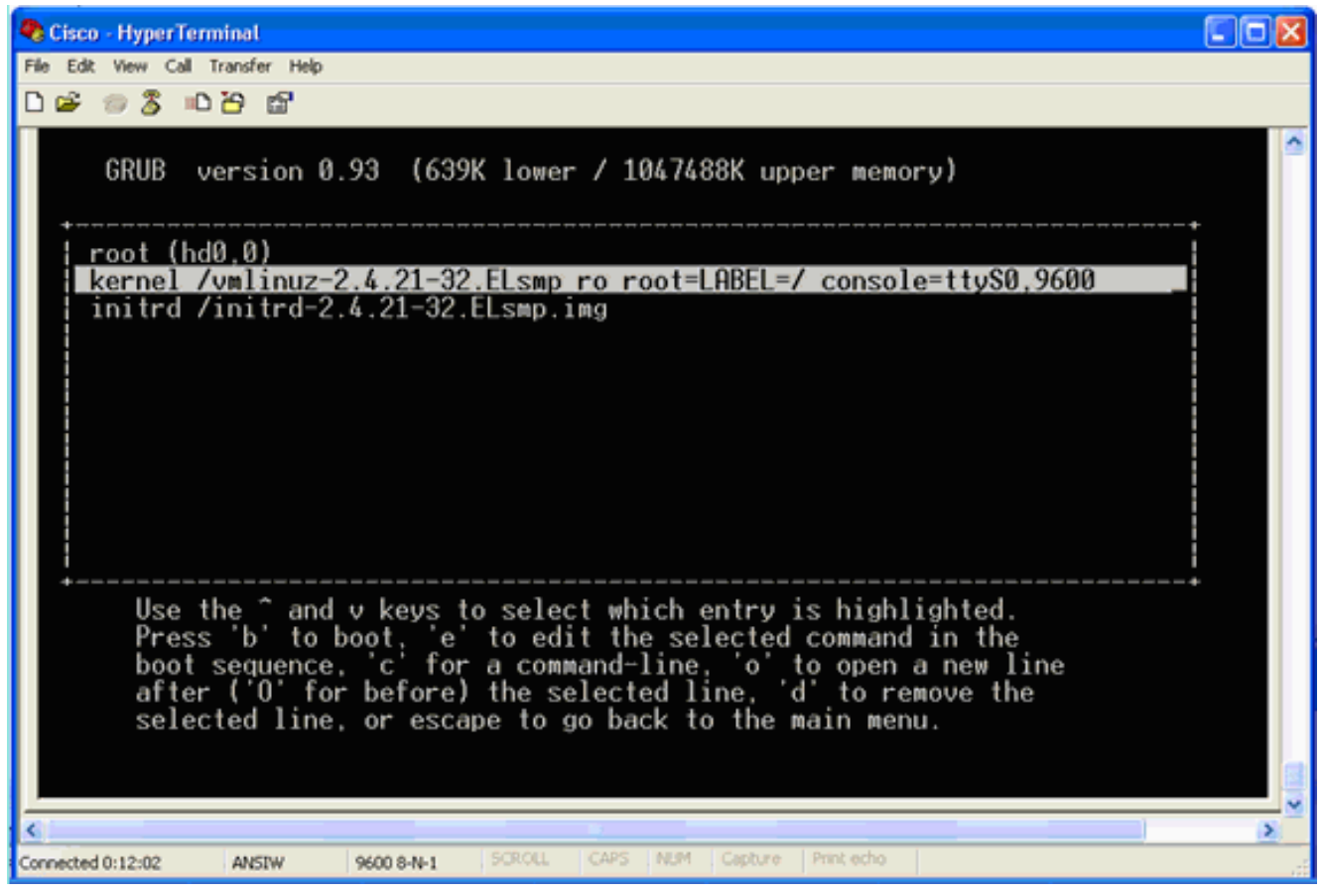

#### **Dieses Fenster wird**

#### angezeigt:

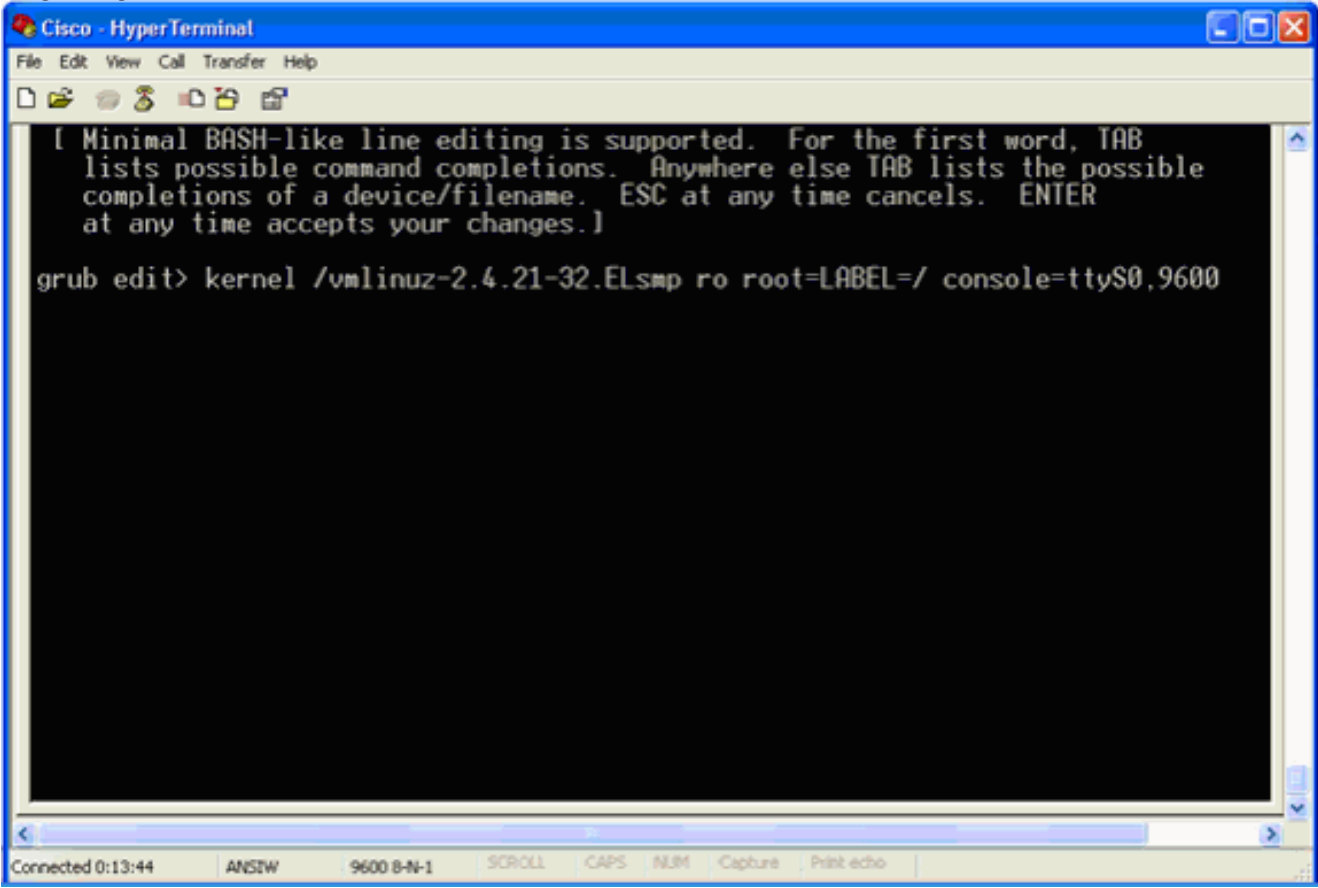

- 5. Gehe zum Ende der Zeile. Geben Sie ein Leerzeichen ein (um ein Leerzeichen zu lassen), geben Sie dann **1 ein** und drücken Sie die **Eingabetaste**.
- Speichern Sie die Änderungen, und drücken Sie dann
  b.

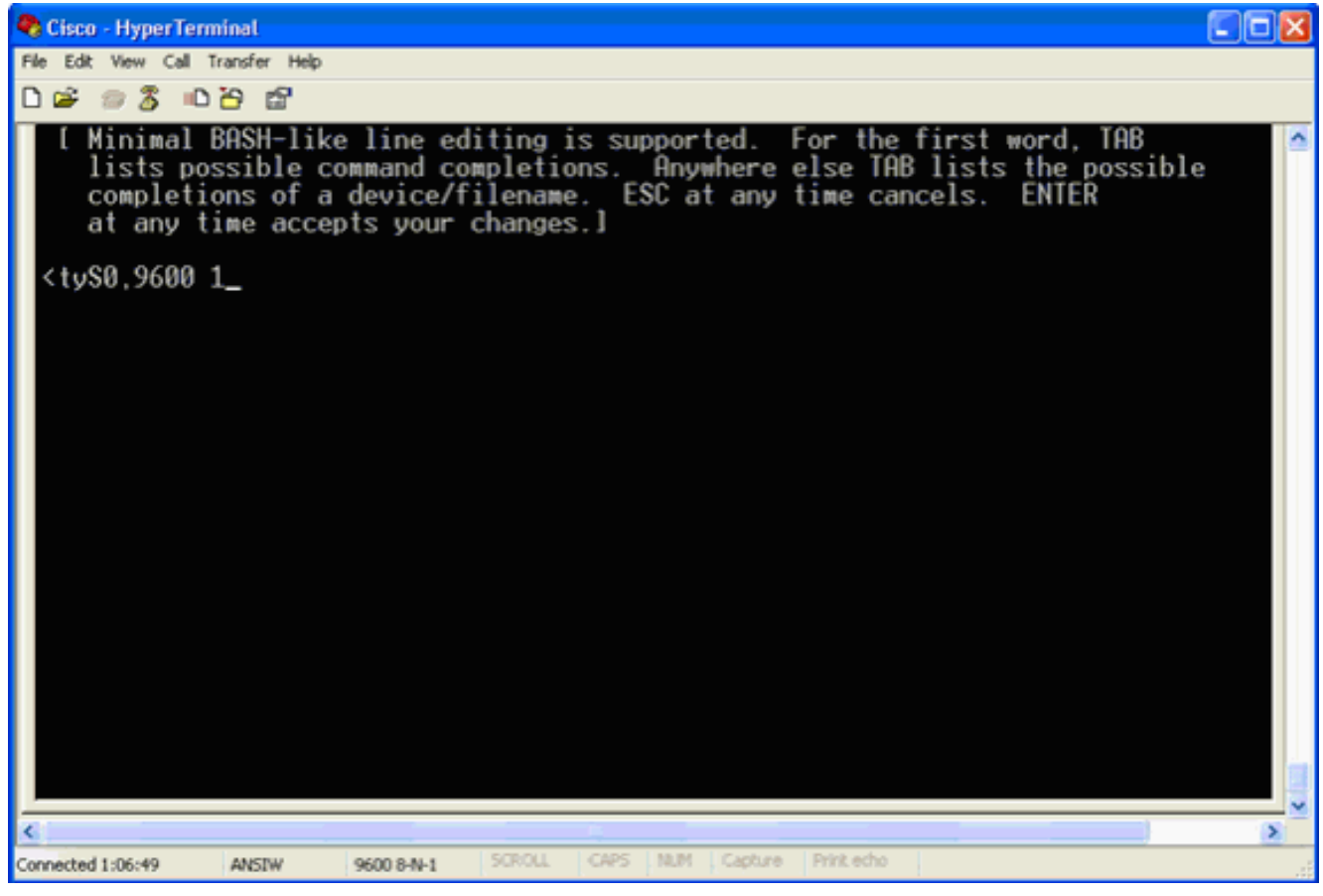

Dieses Fenster wird zurückgegeben.

7. Drücken Sie **b**, um den Start zu starten.

| Sisco - HyperTerminal                                                                                                    |   |
|----------------------------------------------------------------------------------------------------|---|
| File Edit View Call Transfer Help                                                                                                    |   |
| D 🖆 🗇 🕉 🛍 🗃                                                                                                    |   |
| GRUB version 0.93 (639K lower / 1047488K upper memory)<br>root (hd0.0)<br>kernel /vmlinuz-2.4.21-32.ELsmp ro root=LABEL=/ console=ttyS0.9600 1<br>initrd /initrd-2.4.21-32.ELsmp.img<br>Use the ^ and v keys to select which entry is highlighted.<br>Press 'b' to boot, 'e' to edit the selected command in the<br>boot sequence 'c' for a command-line 'o' to open a pew line |   |
| after ('O' for before) the selected line, 'd' to remove the<br>selected line, or escape to go back to the main menu.                                                                                                    |   |
|                                                                                                    | ~ |
|                                                                                                    | 8 |
| Connected 1:08:11 ANSIW 9600 8-N-1 SCROLL CAPS NUM Capture Print echo                                                                                                    |   |

Die Startsequenz kann beginnen, und am Ende erhalten Sie eine Shell-Eingabeaufforderung.

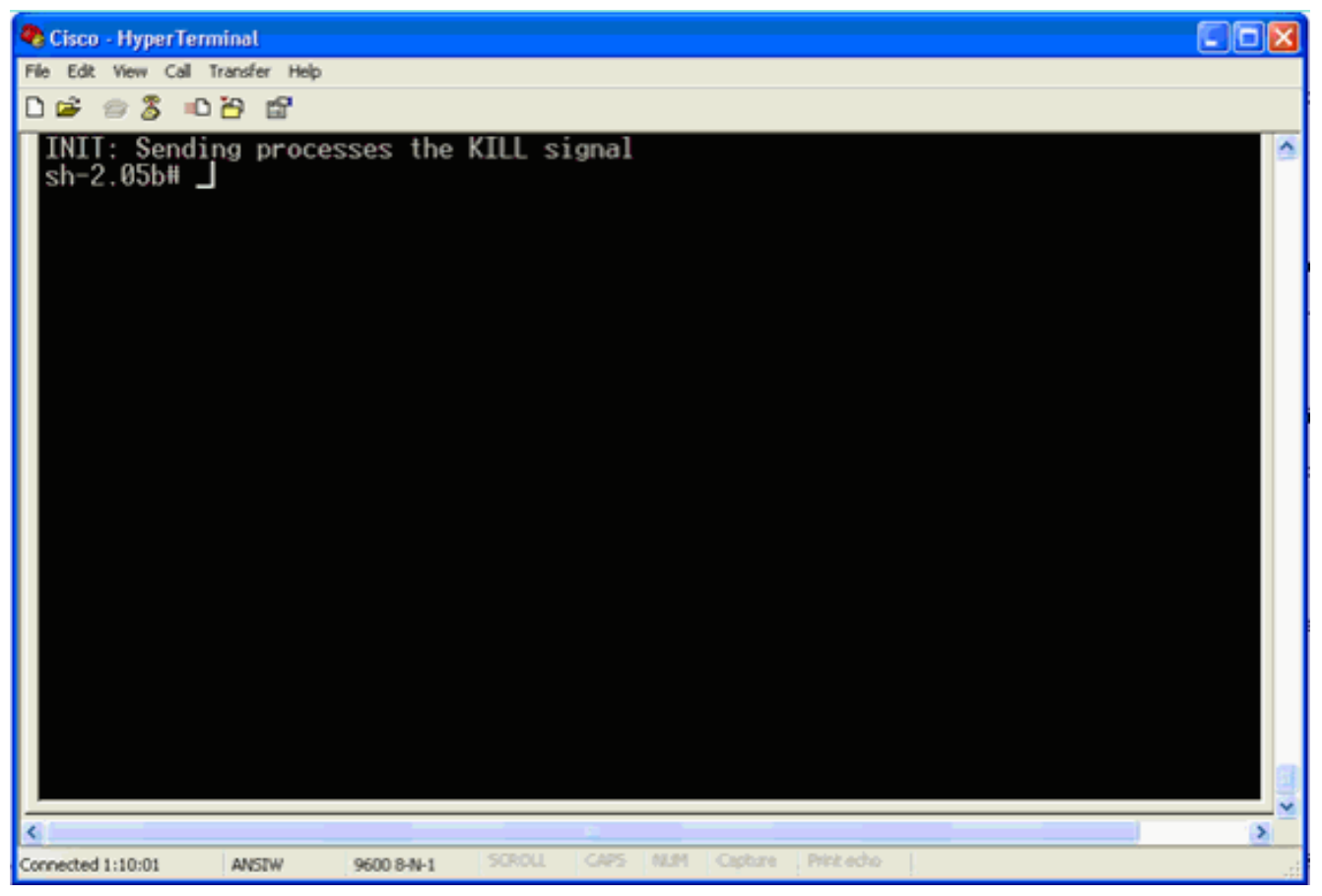

**Hinweis:** Die Shell-Eingabeaufforderung wird nicht angezeigt, wenn Sie ein Kennwort für einen einzelnen Benutzermodus eingerichtet haben.

8. Sie können das Root-Kennwort mit dem Befehl **passwd** ändern. Geben Sie dann das neue Kennwort ein, und bestätigen Sie

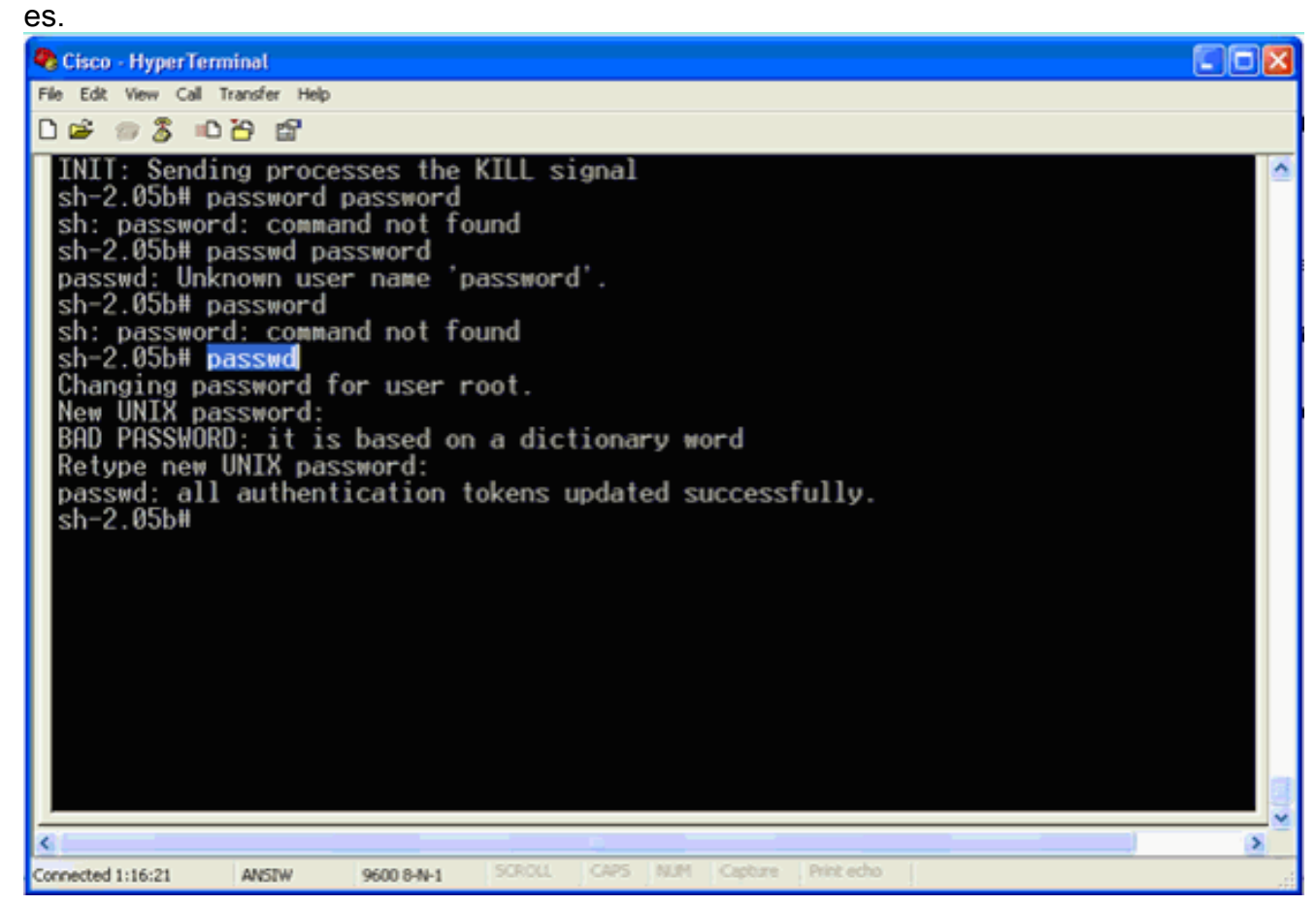

9. Starten Sie an der Shell-Eingabeaufforderung neu, um das System neu zu

starten.

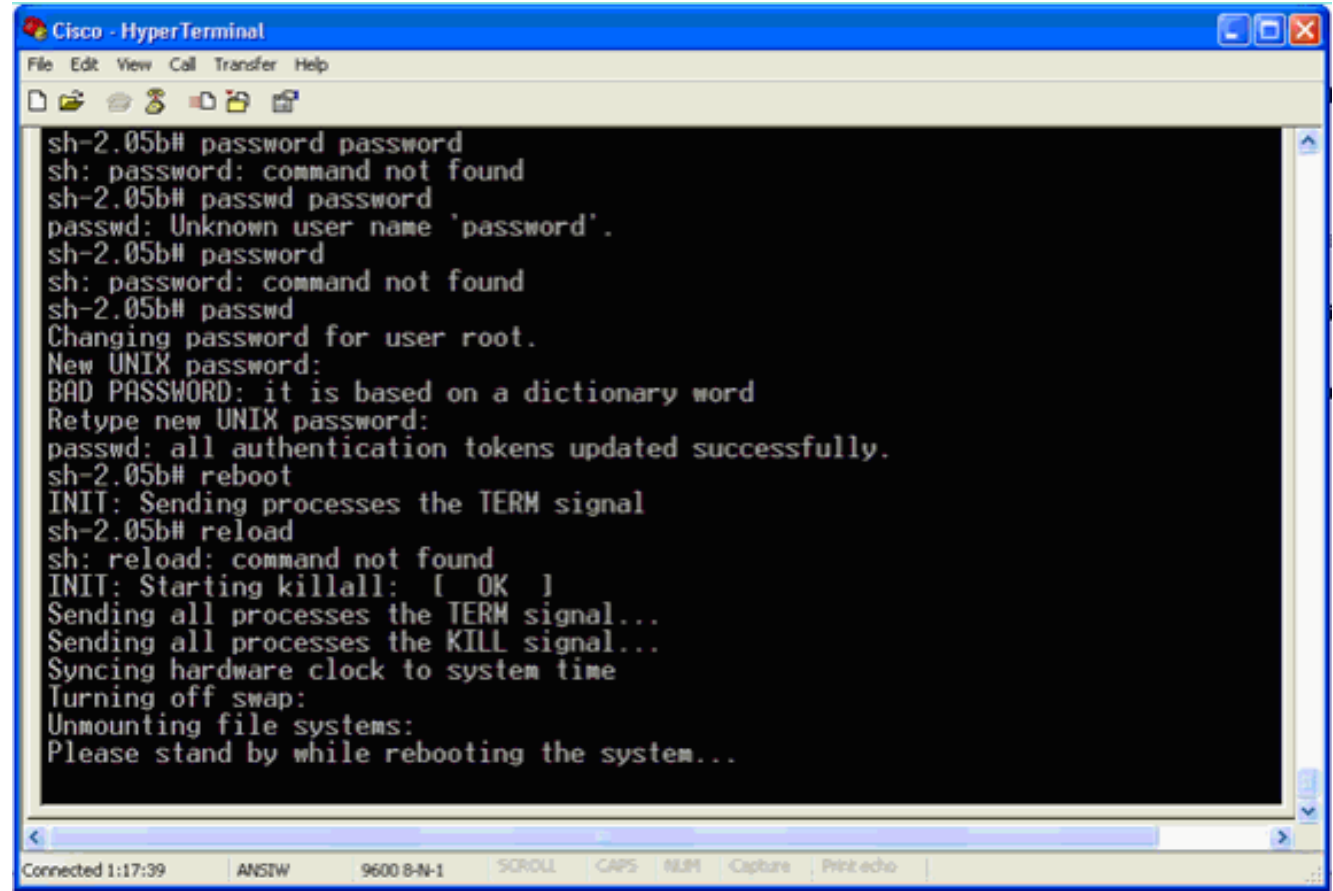

# Zugehörige Informationen

- Häufig gestellte Fragen zur Wireless Location Appliance
- <u>Cisco Wireless Location Appliance: Erste Schritte (Version 5.1 und höher)</u>
- <u>Cisco Location Appliance Configuration Guide, Version 6.0</u>
- <u>Wireless-Support-Seite</u>
- <u>Technischer Support und Dokumentation Cisco Systems</u>